RESOURCE CENTER

# Bitwarden snel aan de slag voor zakelijke gebruikers

Begin in een paar eenvoudige stappen

Get the full interactive view at https://bitwarden.com/nl-nl/resources/bitwarden-quick-start-for-enterprise-users/

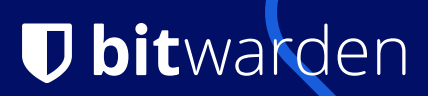

# Password management made simple and secure!

The Bitwarden Password Manager allows you to store and share your sensitive data securely - at work, at home, or on the go.

# With Bitwarden you can:

- store logins, secure notes, and more
- collaborate and share sensitive data securely
- access your data anywhere on any device

# On this page

- How to get started
- Tips and tricks
- Features & benefits

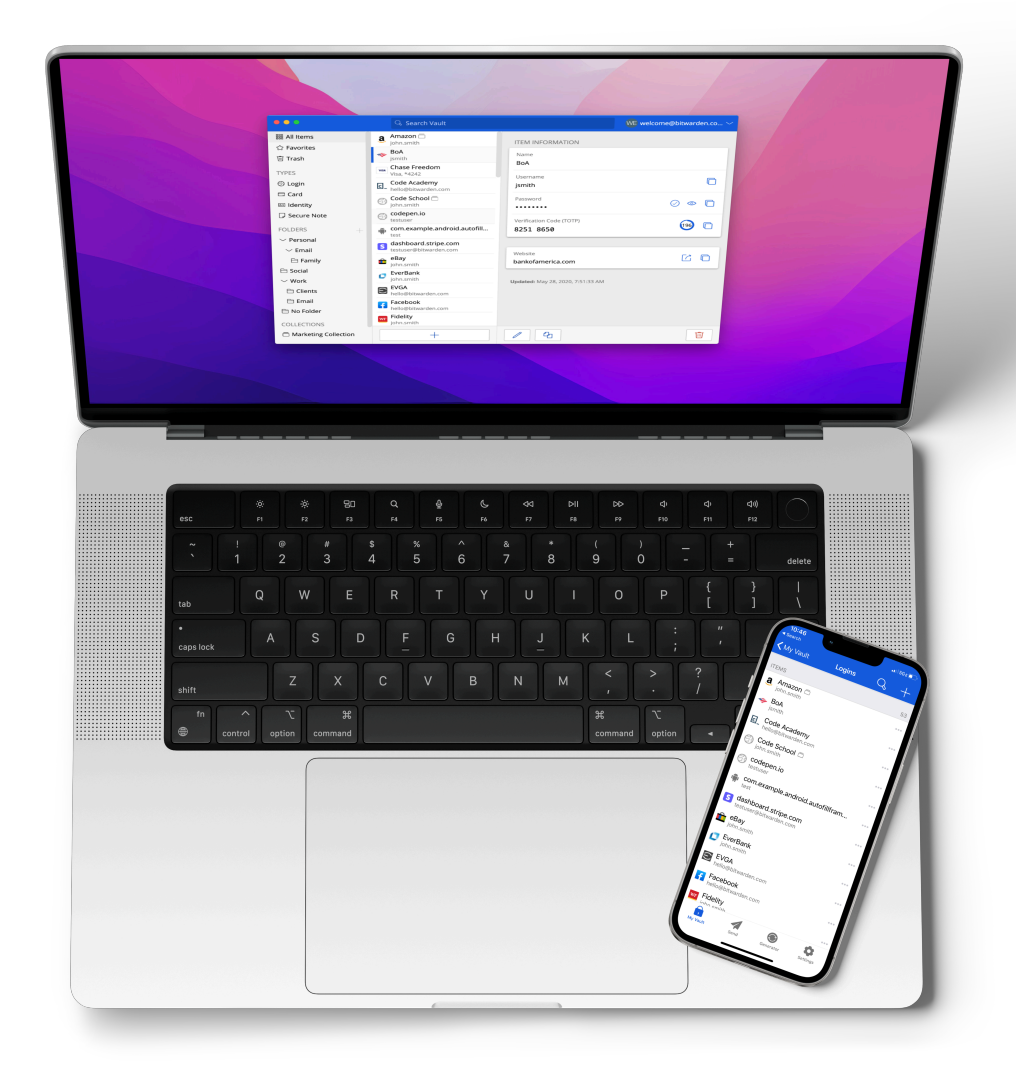

# Hoe te beginnen

### 1. Maak een account aan en sluit u aan bij de organisatie van uw bedrijf

Gebruik uw werkmail (bijv. thomas@company.com) om direct een account aan te maken via de Bitwarden zelfregistratiepagina\* of vanuit de uitnodigingsmail van uw organisatie.

\*Als uw organisatie SSO ( **Single Sign-On** ) gebruikt, kunt u zichzelf registreren door uw e-mailadres in te voeren Voer uw e-mailadres in de Bitwarden Web Vault in, klik op **Doorgaan** en selecteer de knop **Enterprise Single Sign-On**. Je moet dan je **Organisatie-ID** invoeren die je van je beheerder hebt gekregen en **Aanmelden selecteren**. Nadat u zich hebt aangemeld bij uw identity provider, gaat u verder met de onderstaande stappen.

### 2. Maak uw hoofdwachtwoord aan

In het scherm Maak uw account aan wordt u gevraagd een **hoofdwachtwoord** in te stellen waarmee u toegang krijgt tot uw kluis. Zorg ervoor dat u dit ergens veilig bewaart, want Bitwarden kan het niet voor u resetten, tenzij uw beheerder het beleid voor **het resetten van hoofdwachtwoorden** heeft ingeschakeld. Gebruik de Bitwarden-wachtwoordgenerator om een sterk wachtwoord of een gedenkwaardige wachtwoordzin te maken.

# 3. Importeer uw wachtwoorden

Met Bitwarden kunt u uw eerder opgeslagen wachtwoorden van een groot aantal andere wachtwoordmanagers of wachtwoorden die in uw browser zijn opgeslagen, importeren. We hebben meer informatie op onze helpsite over het importeren van gegevens en.com/help/import-data/ evenals FAQ.

### 4. Gebruik Bitwarden waar u het wilt

Verken alle downloadopties voor uw favoriete browsers, mobiele apps, webkluis en zelfs opdrachtregel voor power users in uw organisatie.

### 5. Profiteer van je gratis gezinsplan!

Enterprise licenties worden ook geleverd met een gratis gezinsplan voor alle gebruikers. Dit betekent dat u en maximaal 5 andere gezinsleden gebruik kunnen maken van Bitwarden om uw persoonlijke gegevens veilig te bewaren! Als je een beheerder bent, is een e-mailsjabloon beschikbaar die je naar je gebruikers kunt sturen om ze op de hoogte te brengen van dit gratis voordeel.

# **D** bitwarden

Join **My Organization** on Bitwarden and start securing your passwords!

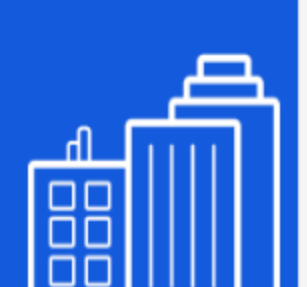

Join Organization Now

This invitation expires on Wednesday, May 3, 2023 2:39 PM UTC

We're here for you! If you have any questions, search the Bitwarden Help site or contact us.

|               | h        |
|---------------|----------|
| $\mathcal{V}$ | <u>_</u> |

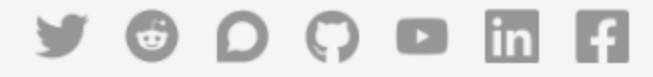

© 2023 Bitwarden Inc.

| MO My Organization Corganization                                                                                                | orting P | illing  | Sattings                                     |               |
|----------------------------------------------------------------------------------------------------|----------|---------|----------------------------------------------|---------------|
| FILTERS (2                                                                                                    | Vau      | ult ite | ns                                           | 🔹 - 🕇 Add ite |
| Search vault                                                                                                    |          | VISA    | Company Credit Card<br><sub>Isa,</sub> *4242 | :             |
| <ul> <li>All items</li> <li>Trash</li> <li>TYPES</li> <li>Login</li> <li>Card</li> <li>Identity</li> <li>Secure note</li> </ul> |          | 6       | Organization-owned Login<br>hared_username   | :             |
| <ul> <li>COLLECTIONS</li> <li>Default collection</li> <li>Unassigned</li> </ul>                                                 |          |         |                                              |               |

# **Tips and tricks**

# Take advantage of keyboard shortcuts

With the browser extension, you can use keyboard shortcuts to make your most common tasks a breeze! Use **Ctrl/CMD + Shift + L** to autofill. Press the shortcut again to cycle through any other matching logins.

### Use the built-in Generator

The Bitwarden Username and Password Generator can generate a complex password based on your preferences and save it right to your vault.

### Ensure Bitwarden manages your passwords

When using the browser extension, it's best to disable the browser's built-in password manager to ensure that Bitwarden is always your go-to password manager.

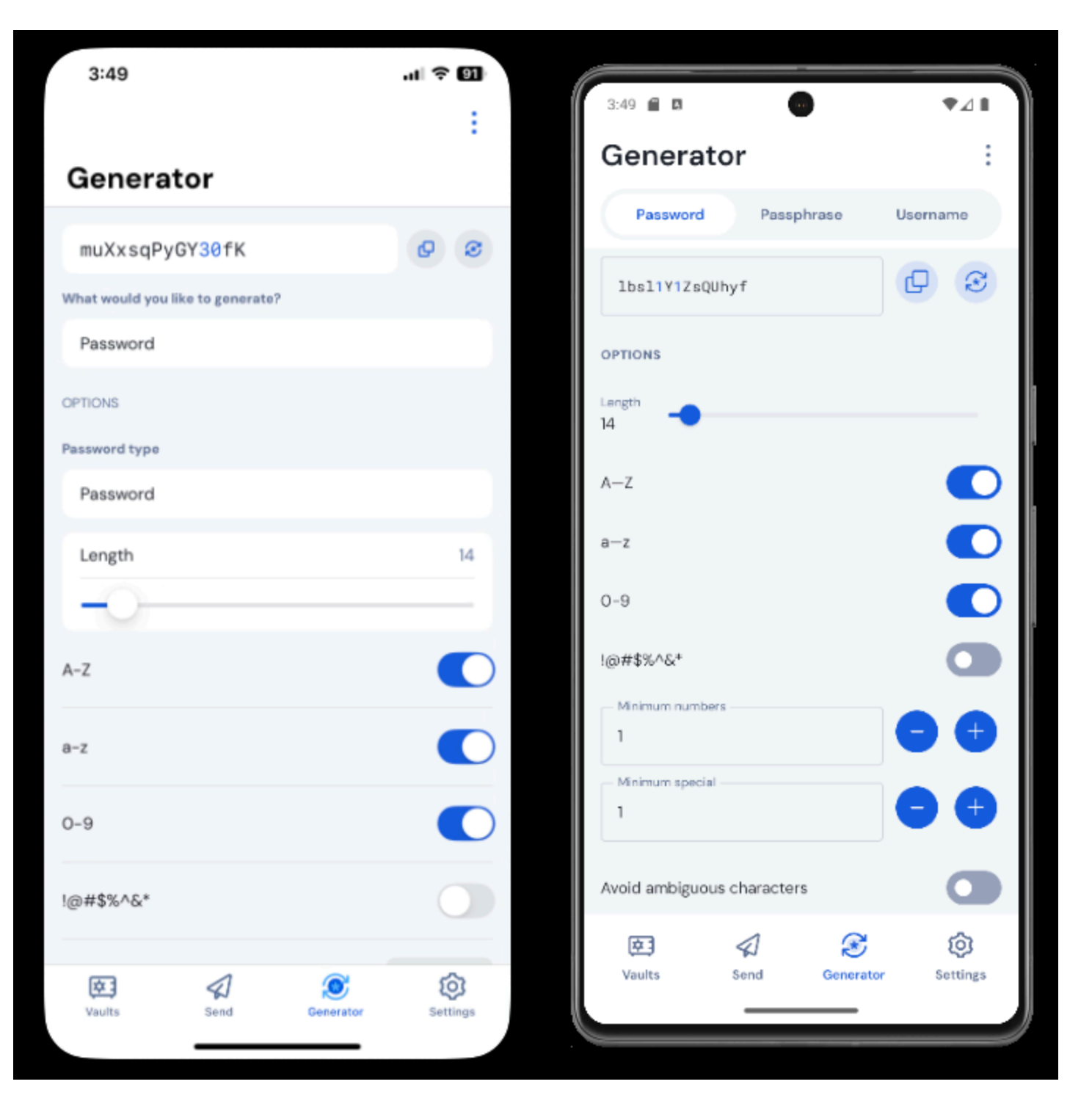

# Features & Benefits

# Login with SSO

Using your work email, select **Enterprise single sign-on**\* and enter your organization's identifier. Then input your master password or unlock your vault using <u>biometrics</u>.

# Multi-device Support

Secure cloud syncing lets you access your sensitive information from anywhere on any device. Visit the <u>download</u> page for more information.

### **Password Generator**

Weak passwords can be easily guessed by attackers. Change these passwords to strong ones using the built in Password Generator.

### **Password Collections**

Share passwords with your team or department.

#### **Multiple Item Types**

Logins, Cards, Identities, Notes, and Secure Send are all available. To learn how to add additional fields to a vault item, check out <u>Custom</u> <u>Fields</u>.

#### **Free Bitwarden Families**

Create personal accounts for you and up to 5 others. These accounts are not controlled, managed by, or accessible to your company. They are yours to use privately to increase your personal security and help make your life easier.

#### **URI/URL** recognition

Bitwarden offers extensive match detection for credentials, allowing you to easily autofill using the browser extension or mobile app.

#### **Data Breach Report**

The Exposed Passwords Report will let you know if any of your passwords were found in a breach so you can change them and avoid any further vulnerabilities.

### **Inactive 2FA Report**

Two Factor Authentication adds a layer of protection to your accounts when available. If two-factor authentication is a feature available for a given URI/URL, The **Inactive 2FA Report** will let you know that this option is available and encourage you to enable it.

### **Reused Passwords Report**

Reusing passwords makes it easier for attackers to break into multiple accounts. The **Reused Passwords Report** will show you any accounts with reused passwords and encourage you to change them.

#### **Extensive Keyboard Shortcuts**

Keyboard heroes will love all of the time saving shortcuts.

#### **TOTP Support**

The Bitwarden Authenticator allows you to store and generate Multi-Factor TOTP Authentication codes. Using Cmd/Ctrl + Shift + L will automatically copy your TOTP to your clipboard after auto-filling. All you have to do is Cmd/Ctrl + V to paste!

#### Administrator Password Reset

Your IT team can reset your Master Password at your request.\*

\*Please verify with your company admin if these features have been enabled for your company's Organization